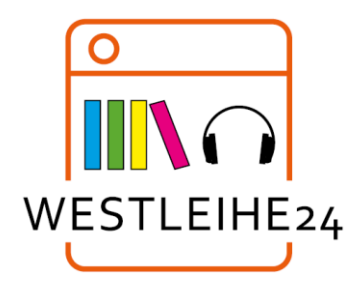

## auf Ihrem Computer

Mit diesen Schritten können Sie digitale Titel aus Ihrer Bibliothek auf Ihrem Windows<sup>®</sup>- oder Mac<sup>®</sup>-Computer ausleihen und genießen.

## Schritt 1

Gehen Sie mit einem Browser (Microsoft Edge, Mozilla Firefox, Safari) online und rufen Sie die Westleihe-Website der Bibliothek unter <u>https://westleihe24.overdrive.com/</u> oder über die Startseite unseres Online-Katalog <u>https://webopac.euskirchen.de</u> auf.

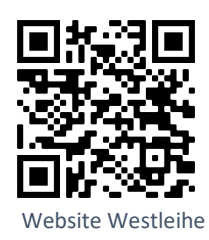

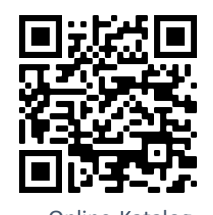

Online-Katalog Stadtbibliothek Euskirchen

## Schritt 2

Melden Sie sich auf der Westleihe-Website an. Für diesen Schritt benötigen Sie Ihren gültigen Bibliotheksausweis und Ihr Passwort, das Sie für das Online-Leserkonto der Bibliothek normalerweise verwenden.

## Schritt 4

Nachdem Sie ein E-Book oder E-Audio ausgeliehen haben, können Sie:

- Den Titel direkt in Ihrem Browser lesen oder hören.
- ✓ Ein eBook herunterladen und mit der kostenlosen Software Adobe Digital Editions auf einen unterstützten E-Reader übertragen.
  Adobe Digital Editions könnten Sie über folgende Website herunterladen
  - https://www.adobe.com/de/solutions/ebo ok/digital-editions/download.html
- Das E-Book oder E-Audio über die App Libby lesen oder anhören.

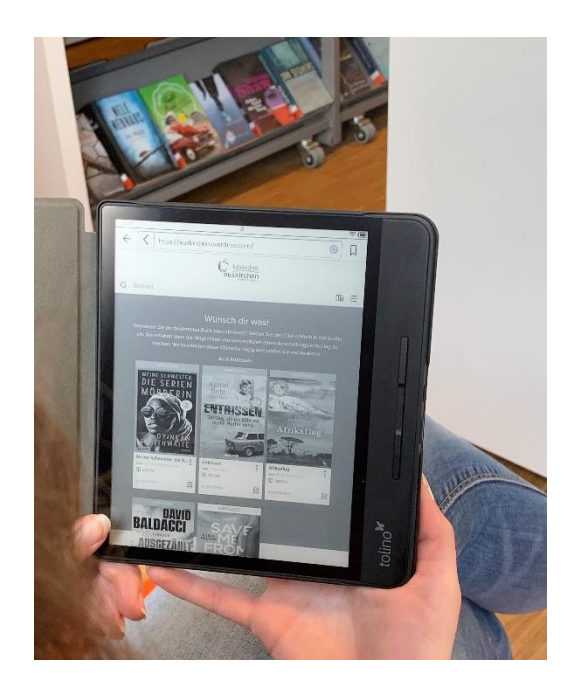